# 👪 遠岫科技攝影機 RTSP 碼流串流教

## 學(搭配 VLC 播放)

V1.0

2025年6月14日

遠岫科技

新北市中和區橋和路 122 號 7F

本教學將說明如何從遠岫科技提供之攝影機擷取 RTSP 碼流,並透過 VLC 播 放器進行即時畫面監看。此方法適用於單機攝影機,也可搭配 NVR 系統使 用。

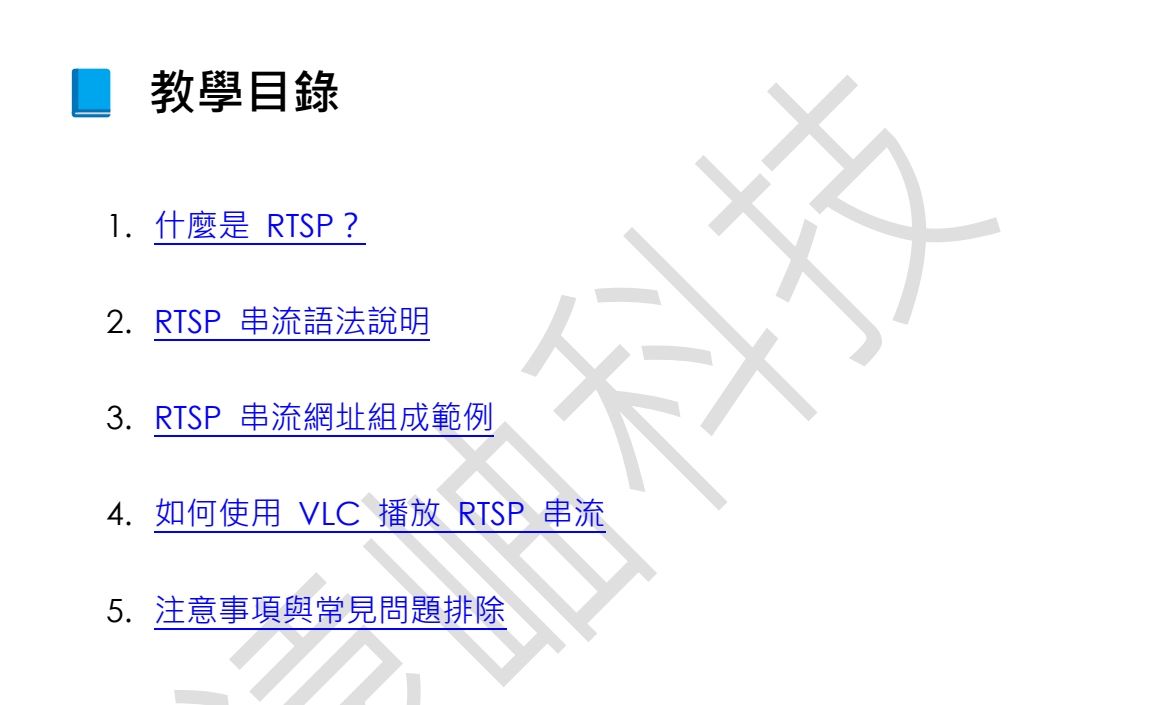

## ✓ 什麼是 RTSP?

RTSP(Real-Time Streaming Protocol)為遠岫科技攝影機所支援的一種即時 影音傳輸協定,可將攝影機影像即時串流至其他設備或平台。透過 RTSP,可 在不進入攝影機網頁的情況下,以 VLC 或其他支援 RTSP 的播放器即時觀看 書面。

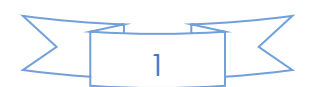

## 📕 RTSP 串流語法說明

RTSP 網址的標準格式如下:

rtsp://[帳號]:[密碼]@[攝影機 IP]:[通訊埠]/Streaming/Channels/[通道編號]0[串流類型]

X.

#### 語法參數說明:

| 參數       | 說明                         |
|----------|----------------------------|
| [帳號]     | 攝影機登入使用者名稱·預設為 admin       |
| [密碼]     | 對應的登入密碼                    |
| [攝影機 IP] | 攝影機或 NVR 設備的 IP 位址         |
| [通訊埠]    | RTSP 預設為 554 · 若有異動請依實際值設定 |
| [通道編號]   | 多數情況下單一攝影機為 1(代表第1通道)      |
| [串流類型]   | 1 表主碼流(高畫質) · 2 表副碼流(低畫質)  |

### < RTSP 串流網址組成範例

假設攝影機資訊如下:

• IP 位址: 192.168.1.100

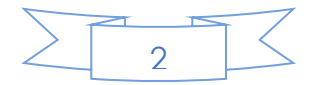

- 帳號:admin
- 密碼: Aa83124007
- 觀看第1通道主碼流

則對應的 RTSP 網址為:

rtsp://admin: Aa83124007@192.168.1.100:554/Streaming/Channels/101

若要觀看副碼流,則改為:

rtsp://admin: Aa83124007@192.168.1.100:554/Streaming/Channels/102

♀ 備註: 「101」的意思是 Channel 01 (第一通道)+ 主碼流 (Stream)

Type 1)

「102」則為第一通道 + 副碼流 (Stream Type 2)

## ▶ 如何使用 VLC 播放 RTSP 串流

VLC 是免費開源的影音播放軟體,支援 RTSP 串流,是監控畫面播放的理想工具。

安裝 VLC:

前往 VLC 官方網站下載:

https://www.videolan.org/vlc/

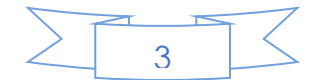

1. 開啟 VLC 播放器

2. 點選「媒體」 > 「打開網路串流」(或使用快捷鍵 Ctrl + N)

3. 貼上 RTSP 串流網址,例如:

- 4. rtsp://admin: Aa83124007@192.168.1.100:554/Streaming/Channels/101
- 5. 點擊「播放」,即可即時觀看遠岫科技攝影機的畫面

## 🚹 注意事項與常見問題排除

| 項目       | 建議說明                                                  |
|----------|-------------------------------------------------------|
| 固定 IP 設定 | 攝影機應設定為固定 IP,避免重開機後 IP 改變導致無法連線                       |
| 密碼特殊符號   | 若密碼含有 @ # \$ 等特殊符號 · 請進行 URL encode                   |
| 網路防火牆    | 跨網段取流時,請確認已開通 RTSP 使用的 554 通訊埠                        |
| VLC 問題排查 | 若畫面卡頓或無法顯示·請至「工具 > 偏好設定 > 輸入 / 編碼器」中調<br>整快取設定或更換串流模組 |
| 多通道攝影機或  | 若設備為 NVR · 請注意不同通道的編號可能為 201、301 依 IPC 排列             |
| NVR      | 而定                                                    |

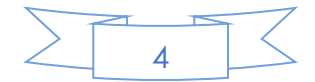